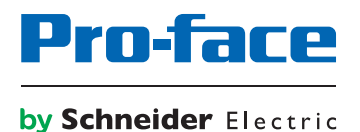

# Pro-face Connect SiteManager 用トラブル解決ガイド (GateManager への接続)

# はじめに

本書の情報には本書に記載された製品についての一般的説明および性能の技術特性が含まれます。本書は、お客様の特定 の用途に対する本製品の適合性または信頼性を確約するために作成されたものではありません。お客様またはインテグレ ーター様は自らの責任で、関連する特定の用途またはその使用に関する本製品のリスク分析、評価、および試験を完全か つ適切に行なってください。(株) デジタルあるいは系列会社は、本書に記載された情報の誤用に対して一切の責任を負い かねますので、あらかじめご了承ください。本書の内容について改善点や修正点の提案がある場合、また何らかの誤りを 発見した場合には、弊社までご連絡ください。

本製品を設置して使用する際には、関連する州、地域、地区の安全規定をすべて順守する必要があります。安全のため、 また、記録されたシステムデータの適合性を確保するため、部品の修理は製造業者にお任せください。

装置を技術的な安全要件がある用途に使用する場合、関連する指示に従ってください。

(株) デジタルのハードウェア製品には必ず、(株) デジタル製のソフトウェアまたは承認されたソフトウェアをご使用くだ さい。 この指示に従わない場合、人的損害、物的損害、また不適切な動作が生じる可能性があります。

この情報に従わない場合、人的損害や装置の損傷を招くおそれがあります。

Copyright (C) 2018.11 Digital Electronics Corporation. All Rights Reserved.

#### 商標権などについて

本書に記載の会社名、商品名は、各社の商号、商標 (登録商標を含む) である場合があります。

本書の表示・記述の中では、これら権利に関する個別の表示は省略しております。

Microsoft、Windows、Windows Vista、Windows Server、Internet Explorer、Windows Media、Excel、Visio、DirectX、 Visual Basic、Visual C++、および Visual Studio は、米国 Microsoft Corporation の米国およびその他の国における登録 商標または商標です。

Intel、Pentium、および Xeon は、米国およびその他の国における Intel Corporation の商標です。

なお、上記の商号、商標で、本書での表記が正式な表記と異なるものは以下のとおりです。

| 本書での表記                      | 正式な表記                                   |
|-----------------------------|-----------------------------------------|
| Windows 10                  | Microsoft(R) Windows(R) 10 Operating    |
|                             | System                                  |
| Windows 8.1                 | Microsoft(R) Windows(R) 8.1 Operating   |
|                             | System                                  |
| Windows 8                   | Microsoft(R) Windows(R) 8 Operating     |
|                             | System                                  |
| Windows 7                   | Microsoft(R) Windows(R) 7 Operating     |
|                             | System                                  |
| Windows Vista               | Microsoft(R) Windows Vista(R) Operating |
|                             | System                                  |
| Windows Embedded 8.1        | Microsoft(R) Windows(R) Embedded 8.1    |
|                             | Industry                                |
| Windows Embedded Standard 7 | Microsoft(R) Windows(R) Embedded        |
|                             | Standard 7 Runtime (WS7P)(ESD)          |
| Internet Explorer           | Microsoft(R) Internet Explorer(R)       |
| Google Chrome               | Google Chrome (TM) browser              |
| Mozilla Firefox             | Firefox (R)                             |
| Apple Safari                | Safari (R)                              |

#### マニュアル表記について

#### 安全に関する注意表記

本書では、表示器および Pro-face Connect を正しく使用していただくために、注意事項に次のような絵表示を使用しています。ここで示した注意事項は、安全に関する重大な内容を記載しています。

その表示と意味は次のようになっています。

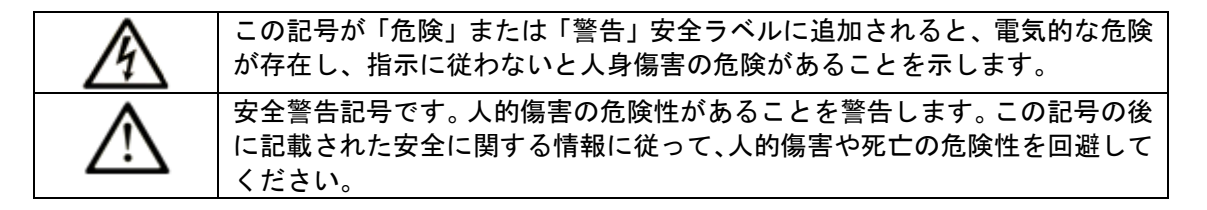

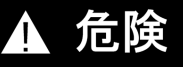

**危険**は、危険が生じる可能性のある状況を示します。回避しないと、死亡や重傷を招きます。

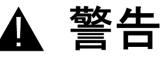

警告は、危険が生じる可能性のある状況を示します。回避しないと、死亡や重傷を招くおそ れがあります。

## ▲ 注意

**注意**は、危険が生じる可能性のある状況を示します。回避しないと、軽傷を招くおそれがあります。

| <u> </u>  |             |
|-----------|-------------|
| <b>ST</b> | ΞH          |
| /T        | <b>FI</b> . |
|           | нч          |

この表示は、指示に従わないと物的損害を負う可能性があることを示します。

#### 説明のための表記

本書では説明の便宜のため、次のような絵表示や記号で表記します。

| 表記                                    | 内容                    |
|---------------------------------------|-----------------------|
| · · · · · · · · · · · · · · · · · · · | 必ず守らなければならない注意事項や制限事  |
|                                       | 項を記載しています。            |
| MEMO                                  | 使用するに際して、ポイントとなる項目です。 |

#### 用語について

本書では次のような用語や総称を使用して説明しています。

| 本書での表記                                                                     | 内容                                  |
|----------------------------------------------------------------------------|-------------------------------------|
| 画面作成&ロジックプログラムソフトウエア                                                       | 「GP-Pro EX」 または「BLUE」を指します。         |
| 表示器                                                                        | GP-Pro EX または BLUE で作成した画面デ         |
|                                                                            | ータを表示するための、(株) デジタル製のタ              |
|                                                                            | ッチパネル式表示器を指します。                     |
| 接続機器                                                                       | PLC など、表示器に接続する機器を指します。             |
| Pro-face Connect GateManager                                               | GateManager は、ユーザー管理や               |
| (以後「GateManager」と呼びます。)                                                    | LinkManager のアクセスコントロールに使           |
|                                                                            | 用され、LinkManager と SiteManager 間の    |
|                                                                            | ルーターとして動作します。                       |
| Pro-face Connect SiteManager                                               | SiteManager Embedded は、表示器にインス      |
| (以後「SiteManager」と呼びます。)                                                    | トールされるソフトウェアです。                     |
| Bro food Connect SiteMonagor Embedded                                      | SiteManager Embedded が実行されている       |
| 「FIO-lace Connect SiteManager Embedded」<br>(以後[SiteManager Embedded」と呼びます) | 表示器を SiteManager と呼びます。             |
| Agent                                                                      | SiteManager Embedded がネットワークと       |
|                                                                            | の通信を許可している表示器および外部接続                |
|                                                                            | 機器の総称です。登録できるアクセス方法                 |
|                                                                            | (Agent) は、お持ちのライセンスによって異            |
|                                                                            | なります。                               |
| Pro-face Connect SiteManager Embedded                                      | SiteManager Embedded を使用するために       |
| Basic                                                                      | 必要なライセンスのひとつです。                     |
| (以後「SiteManager Embedded Basic」と呼                                          |                                     |
|                                                                            |                                     |
| Pro-face Connect SiteManager Embedded                                      | SiteManager Embedded を使用するために       |
| U)没行 [SiteManager Embedded Extended]                                       | 必要なライセンスのひとつです。                     |
| (次後、Once Wanager Embedded Extended)<br>と呼びます。)                             |                                     |
| Pro-face Connect LinkManager                                               | LinkManager はパソコンにインストールす           |
| (以後「LinkManager」と呼びます。)                                                    | るソフトウェアで、SiteManager および/また         |
| ,                                                                          | は SiteManager の Agent へのリモートア       |
|                                                                            | クセスを可能にします。                         |
| Pro-face Connect LinkManager Mobile                                        | LinkManager Mobile は GateManager のサ |
| (以後「LinkManager Mobile」と呼びます。)                                             | ービスで、リモートアクセスを可能にします。               |

#### 画面イメージについて

ご利用の環境によって、実際の画面と本書で使用している画面イメージが異なる場合があります。ご了承ください。

#### グローバルコードについて

Pro-face 製品すべてに全世界共通型式としてグローバルコードが設定されています。 製品型式とグローバルコードの対比は下記 URL を参照してください。

http://www.pro-face.com/trans/ja/manual/1003.html

## お問い合わせ

本マニュアル、その他の参考文書などで解決できない場合は、弊社のホームページへアクセスしてみてください。 http://www.pro-face.com/trans/ja/manual/1001.html 電話番号および受付時間は、弊社ホームページでご確認ください。

http://www.pro-face.com/trans/ja/manual/1015.html

MEMO

ー 最新のマニュアルは弊社ホームページにて配信しています。

# 目次

| はじめに                                           | 2  |
|------------------------------------------------|----|
| 商標権などについて                                      | 2  |
| マニュアル表記について                                    | 3  |
| お問い合わせ                                         | 5  |
| 目次                                             | 6  |
| パソコンから GateManager へのアクセスをテストする                | 7  |
| SiteManager が GateManager に接続できない              | 9  |
| 基本的な問題                                         | 9  |
| LAN ケーブルが正しく接続されていない                           | 9  |
| IP アドレス設定の問題                                   | 9  |
| DNS の問題                                        | 9  |
| ドメイントークン設定の問題                                  | 9  |
| Web プロキシーの問題                                   | 10 |
| SiteManager Embedded の初期化およびライセンスの再度割り当てが必要な問題 | 12 |
|                                                |    |

# パソコンから GateManager へのアクセスをテストする

SiteManager は、イーサーネットのポートから以下の接続先をひとつずつ試しながらインターネットに接続します。

- 1. ポート 11444 (確認: https://\*\*\*.\*\*\*.\*\*\*.\*\*\*:11444)
- 2. ポート 443 HTTPS/TLS (確認: https://\*\*\*.\*\*\*.\*\*\*)
- 3. ポート 80 HTTP 経由 TLS (確認: https://\*\*\*.\*\*\*.\*\*\*:80)
- 4. Web プロキシー経由 TLS

MEMO

\*\*\*.\*\*\* には、GateManager から配信されるメール (with the GateManager X.509 Certificate) に記載されている GateManager の IP アドレスを入力してください。

| 8 | There is a problem with this website's security certificate.                                                    |  |
|---|----------------------------------------------------------------------------------------------------|--|
|   | The security certificate presented by this website was issued for a different website's address.                |  |
|   | Security certificate problems may indicate an attempt to fool you or intercept any data you send to the server. |  |
|   | We recommend that you close this webpage and do not continue to this website.                                   |  |
|   | Click here to close this webpage.                                                                               |  |
|   | Lonnue to this weaster in precommendeal.                                                                        |  |
|   | More information                                                                                                |  |
|   |                                                                                                    |  |
|   |                                                                                                    |  |
|   |                                                                                                    |  |
|   |                                                                                                    |  |
|   |                                                                                                    |  |
|   |                                                                                                    |  |
|   |                                                                                                    |  |
|   |                                                                                                    |  |
|   |                                                                                                    |  |
|   |                                                                                                    |  |
|   |                                                                                                    |  |
|   |                                                                                                    |  |
|   |                                                                                                    |  |
|   |                                                                                                    |  |

次の画面が表示されます。

| Ð         | LINK Manager<br>MOBILE |
|-----------|------------------------|
| Pro-face  |                        |
| Username: |                        |
| Password: |                        |
|           | Login                  |

どのリンクも上記の画面を表示しない場合は、以下の原因が考えられます。

- ファイアフォールが TLS アクセスをブロックしていてテキストまたは HTML のみが許可されています。言い換えると、http://.. はサポートされていますが、https://.. はサポートされていません。ご使用のパソコン上のファイアフォールで特別な設定をする必要があるかもしれません。IP アドレス、MAC アドレス、パソコンの DNS 名、またはローカルの MS ディレクトリ サービス サーバー上のパソコンそのものを許可することで解決するかもしれません。
- インターネット接続には Web プロキシーが必要ですが接続元のパソコンで設定されていません。通常は DHCP サーバーで設定されますが手動で設定することも可能です。MS Internet Exlorer のメニューから ツール > イン ターネット オプション > 接続 > LAN の設定 > プロキシ サーバーを開きます。

上記すべての確認がとれた後もご使用のパソコンで LinkManager Mobile のログイン画面が表示されない場合、 SiteManager も接続できません。IT 管理者にお問い合わせください。

# SiteManager が GateManager に接続できない

#### 基本的な問題

#### LAN ケーブルが正しく接続されていない

一般的な接続の問題は、ケーブルが正しく接続されていない、コネクターが緩んでいる、またはケーブルが破損している などです。表示器に LAN ケーブルがささっているか確認してください。

MEMO

 次の機種をご使用の場合は、オフラインモードの本体設定 - 遠隔監視設定 - SiteManager Embedded で GateManager への接続状況(ステータス)が確認できます。

SP5000 シリーズオープンボックス、IPC シリーズ以外の機種(GP-Pro EX を使用)

ただし GateManager への接続が切れた場合、ステータスの表示が「未接続」に切り替わるまでに時間がかかる場合 があります。

計算式 ステータスが切り替わるまでの最大時間: Keep-Alive Interval で設定した値 x2

ステータスが切り替わるまでの時間を短くするには、GateManager Portalの **Domain Settings** - **Keep-Alive Interval** の値を小さくしてください。

#### IP アドレス設定の問題

SiteManager の IP アドレスが接続するネットワークの IP アドレスと一致していることを確認します。

IP アドレスがネットワークにつながっているサブネットと一致していることを確認します。また、サブネットマスクが サブネットクラスに一致し、デフォルトゲートウェイがインターネット接続を提供しているルーターとして定義されてい ることを確認します。同じネットワーク上のパソコンから IP アドレスに Ping コマンドを送信します。

#### DNS の問題

MEMO

• 以下は SP5000 シリーズオープンボックス、IPC シリーズをご使用の場合に必要な確認です。

GateManager サーバーの DNS 名 (例えば、「gatemanager.us.proface.com」) を SiteManager の設定で使用している 場合、IP アドレスとして正しく認識されない可能性があります。GateManager サーバーの IP アドレスを設定してくだ さい。メニューから GateManager をクリックし、General を開きます。

コマンドプロンプトを開き GateManager の DNS 名に Ping コマンドを送信することで IP アドレスが解決できます。

#### ドメイントークン設定の問題

ドメイントークンの設定が GateManager と SiteManager で一致しない場合、 GateManager 上に SiteManager は表示されません。(SiteManager 上では GateManager と接続が完了しているように表示されます。)

GateManager から配信されたメールに記載のあるドメイントークンを SiteManager に設定してください。

|             | GateManager X.509 Certificate for SiteManager A on gatemanager.us.proface.com<br>GateManager                                                                                                    | 2016/06/20 16:25 |
|-------------|----------------------------------------------------------------------------------------------------|------------------|
|             | ▼                                                                                                    |                  |
| :           | SiteManaser_Agmc                                                                                                    |                  |
| ŀ           | Hello                                                                                                    |                  |
| T<br>T      | This mail contains a new X.509 certificate for the Pro-face GateManager administrator login.<br>The password associated with the certificate is:                                                                                                    |                  |
| 5           | Save the attached file, SiteManager_A.gmc, in your Windows "My Documents" folder.                                                                                                    |                  |
| F<br>F<br>J | Follow this link to the GateManager administrator login screen: https://gatemanager.us.proface.com/admin (or alternatively:<br>attps:// /admin).<br>It is recommended to bookmark this page in your browser. The login screen will ask you to load the certificate file and ente<br>password. | r the            |
| (<br>F      | CateManager has been verified to work with Internet Explorer 9 (IE8 also works), Google Chrome, Apple Safari, and Mozilla<br>Trefox.                                                                                                    |                  |
| F           | Please ensure that your browser is up-to-date and has JavaScript and TLS 1.0 enabled if you have problems connecting.                                                                                                    |                  |
| -           | Additional information                                                                                                    |                  |
| 1           | The certificate in this mail is issued to user "SiteManager A" in domain "CustomerA" on server "gatemanager.us.proface.com".                                                                                                    |                  |
| F           | Pro-face appliances, such as a SiteManager that should be administered by this account or by LinkManager users created by th<br>account, should be configured with the following GateManager settings:                                                                                        | is               |
|             | GateManager Address:<br>Domain Token: CustomerA                                                                                                    |                  |

For more information please check <u>www.pro-face.com</u>

## Web プロキシーの問題

Web プロキシー はインターネットの接続を検証するために使用されます。SiteManager は Web プロキシーを介して インターネットや GateManager に接続します。Web プロキシーの設定はそれぞれ以下の場所で行います。

<u>SP5000 シリーズオープンボックス、IPC シリーズ以外の機種 を GP-Pro EX でご使用の場合</u> SP5000 シリーズオープンボックス、IPC シリーズ以外の機種を BLUE でご使用の場合

SP5000 シリーズオープンボックス、IPC シリーズ をご使用の場合

#### SP5000 シリーズオープンボックス、IPC シリーズ以外の機種を GP-Pro EX でご使用の場合

オフラインモードの本体設定 –遠隔監視設定 - SiteManager Embedded.

| Viewer設定         | タイムゾーン<br>設定 | Pro-face<br>Remote HMI設定 | SiteManager<br>Embedded |                        | Viewer設定      | タイムゾーン<br>設定 | Pro-face<br>Remote HMI設定 | SiteManager<br>Embedded |                        |
|------------------|--------------|--------------------------|-------------------------|------------------------|---------------|--------------|--------------------------|-------------------------|------------------------|
|                  |              |                          |                         |                        |               |              |                          |                         |                        |
| Remote Managemen | t            | 有効                       |                         | •                      | Web-proxy アドレ | <i>י</i> ג:  |                          |                         |                        |
| ステータス:           | Connected    |                          |                         |                        | Web-proxy アカウ | シント:         |                          |                         |                        |
| SiteManager バー   | ジョン:         | v6120 1                  | 628n                    |                        | Web-proxy パスつ | アード:         |                          |                         |                        |
| GateManager アド   | レス:          |                          |                         |                        |               |              |                          |                         |                        |
| ドメイントークン         | :            |                          |                         |                        |               |              |                          |                         |                        |
| 概器名:             |              |                          |                         |                        |               |              |                          |                         |                        |
|                  |              |                          |                         |                        |               |              |                          |                         |                        |
| 初期状態に戻           | <b>5</b>     | 適用                       |                         | →                      | 初期状態に見        | ξ <b>φ</b>   | 適用                       |                         | +                      |
|                  | 終了           |                          | 戻る                      | 2016/10/25<br>17:27:09 |               | 終了           |                          | 戻る                      | 2016/10/25<br>17:28:47 |

MEMO

• SiteManager GUIの GateManager - General - More >> からでも設定可能です。

#### SP5000 シリーズオープンボックス、IPC シリーズ以外の機種を BLUE でご使用の場合

|                      |      |         | Remote Access Conf  | ig. Save &          | Restart Back |  |  |
|----------------------|------|---------|---------------------|---------------------|--------------|--|--|
| Configuration        |      |         | GateManager Address | GateManager Address |              |  |  |
| Reboot               |      |         | 000                 | 000.000.000         |              |  |  |
| Shutdown             | F    | leboot  | Domain Token        |                     |              |  |  |
| System Log           |      |         | Appliance Name      |                     |              |  |  |
|                      |      |         | Web-Proxy Address   | 000 :               | 8080         |  |  |
| Remote access manage | ment |         | Web-Proxy Account   |                     |              |  |  |
| Enable               | D    | lisable | Web-Proxy Password  |                     |              |  |  |
| Exit                 | Up   | Down    | Exit                | Up                  | Down         |  |  |
|                      |      |         |                     |                     |              |  |  |

Hardware Configuration – Remote access management

MEMO

SiteManager GUI の GateManager - General - More >> からでも設定可能です。

#### SP5000 シリーズオープンボックス、IPC シリーズ をご使用の場合

SiteManager GUI の GateManager - General - More >>

| SITE Manager Embedded                                                        |  |  |  |  |
|------------------------------------------------------------------------------|--|--|--|--|
| SETUP • GateManager Status Log • HELP                                        |  |  |  |  |
| GateManager Info • General • Agents • Device Relays • Server Relays • Status |  |  |  |  |
| 0                                                                            |  |  |  |  |
| GateManager Settings                                                         |  |  |  |  |
| GateManager connected: (LAN)                                                 |  |  |  |  |
| Remote Management: Enabled                                                   |  |  |  |  |
| Go To Appliances: Automatic Login                                            |  |  |  |  |
| GateManager Address: * Domain Token: * CustomerA                             |  |  |  |  |
| Appliance Name: SiteManager A                                                |  |  |  |  |
|                                                                              |  |  |  |  |
| Web-proxy Address:                                                           |  |  |  |  |
| Web-proxy Account:                                                           |  |  |  |  |
| Web-proxy Password:                                                          |  |  |  |  |
| Address on LinkManager:                                                      |  |  |  |  |
| * = Mandatory field                                                          |  |  |  |  |
| Save More >> Reconnect                                                       |  |  |  |  |

Web プロキシーのアドレスフィールドには、WPAD ファイルの URL を手動で定義することができます。DHCP サーバ 一から Web プロキシーの情報を受け取らない場合は手動での定義が必要です。

また、NTLM に基づく Web プロキシーをご使用の場合はアカウントを Web-Proxy Account フィールドに 「DOMAIN¥USER」という形式で入力できます。

### SiteManager Embedded の初期化およびライセンスの再度割り当てが必要な問題

登録した SiteManager を GateManager 上から削除した場合、SiteManager Embedded の初期化およびライセンスの再 度割り当てが必要です。

以下の操作を行ってください。

#### SP5000 シリーズオープンボックス、IPC シリーズ以外の機種を GP-Pro EX でご使用の場合

- 1. オフラインモードに入り、項目切り替えスイッチから本体設定 遠隔監視設定 SiteManager Embedded をタ ッチします。
- 2. 初期状態に戻す をタッチ。

| Viewer設定        | タイムゾーン<br>設定     | Pro-face<br>Remote HMI設定 | SiteManager<br>Embedded |                        |
|-----------------|------------------|--------------------------|-------------------------|------------------------|
|                 |                  |                          |                         |                        |
| Remote Manageme | nt               | 有効                       |                         | •                      |
| ステータス:          | Connected        |                          |                         |                        |
| SiteManager //- | -ジョン:            | v6120 1                  | 628n                    |                        |
| GateManager アト  | <sup>マ</sup> レス: |                          |                         |                        |
| ドメイントークン        | /:               |                          |                         |                        |
| 機器名:            |                  |                          |                         |                        |
|                 |                  |                          |                         |                        |
| 初期状態に再          | हरु              | 適用                       |                         | •                      |
|                 | 終了               |                          | 戻る                      | 2016/10/25<br>17:27:09 |

GateManager 管理者にライセンスを再度割り当てるように依頼してください。
 (同じライセンスは使用できません。ライセンスを再度割り当てるには 24 時間かかります。)

#### SP5000 シリーズオープンボックス、IPC シリーズをご使用の場合

SiteManager Embedded に「Deleted on GateManager」(GateManager から削除されました) というメッセージが表示されます。

| SITE Manager Embedded                                                        |                                                                  |
|------------------------------------------------------------------------------|------------------------------------------------------------------|
| SETUP • GateManager Status Log • HELP                                        |                                                                  |
| GateManager Info • General • Agents • Device Relays • Server Relays • Status |                                                                  |
| GateManager Settings<br>GateManager not connected. 🧔                         |                                                                  |
| Deleted on GateManager                                                       |                                                                  |
| Remote Management:                                                           | Enabled 🔻                                                        |
| Go To Appliances:                                                            | Automatic Login 🔻                                                |
| GateManager Address:<br>Domain Token:                                        | <ul> <li>INE DEC DEE DEE</li> <li>INE RECENTER ATTACK</li> </ul> |

1. スタートメニューから、**すべてのプログラム** > Pro-face > SiteManager Embedded > ReConfig SiteManager Embedded をクリックします。

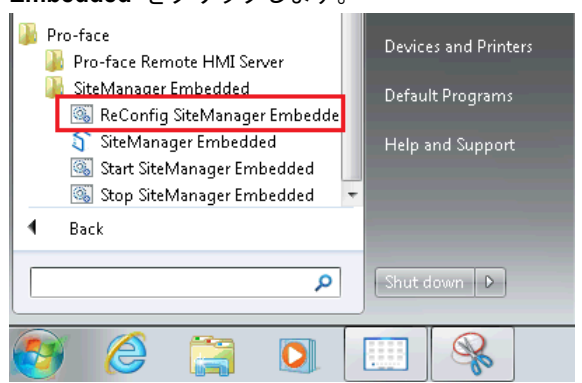

 GateManager 管理者にライセンスを再度割り当てるように依頼してください。(同じライセンスは使用できません。 ライセンスを再度割り当てるには 24 時間かかります。)